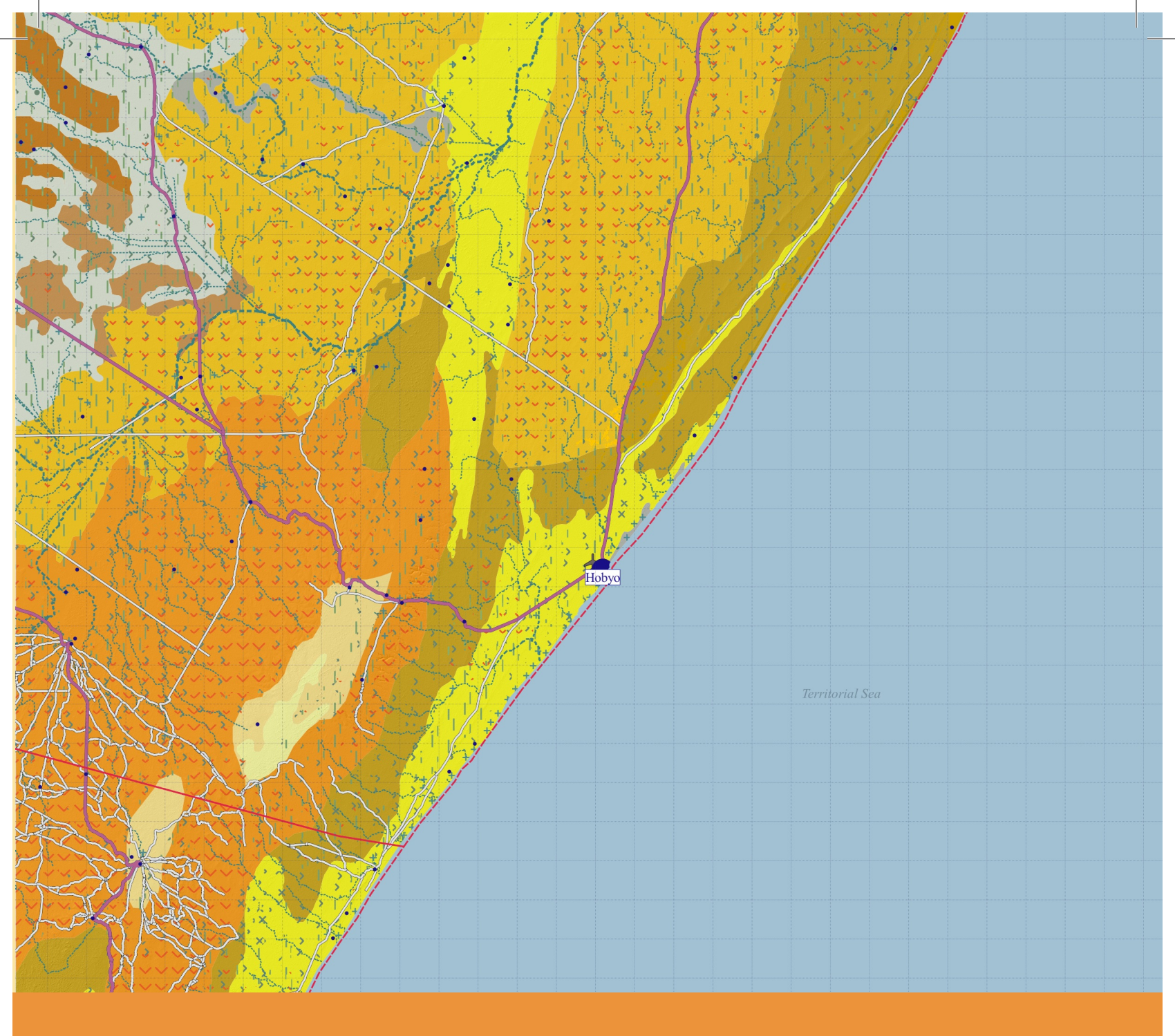

# Mapping Somali cities

Training manual

**UN@HABITAT** 

**UNITED NATIONS HUMAN SETTLEMENTS PROGRAMME** P.O. Box 30030 Nairobi 00100, Kenya

www.unhabitat.org

#### Disclaimer

The designations employed and the presentation of material in this report do not imply the expression of any opinion whatsoever on the part of the Secretariat of the United Nations concerning the legal status of any country, territory, city or of its authorities, or concerning the delimitation of its frontiers or boundaries, or regarding its economic system or degree of development. The analysis conclusions and recommendations of this publication do not necessarily reflect the views of the United Nations Human Settlements Programme or its Governing Council or its member states.

Reference of this publication of any specific commercial products, brand names, processes, or services, or the use of any trade, firm, or corporation name does not constitute endorsement, recommendation, or favouring by UN-Habitat or its officers, nor does such a reference constitute an endorsement of UN-Habitat.

**Programme coordinator:** Francesco Tonnarelli **Manual desing and cartography:** Lucía Corral and María Núñez

# Index

| Introduction                           | 04 |
|----------------------------------------|----|
| What to map?                           | 06 |
| How to map?                            | 08 |
| - Data gathering                       | 10 |
| How to organize information?           | 12 |
| - 00 Political Administrative Entities | 14 |
| - 01 Topography and hydrology          | 15 |
| - 02 Land                              | 16 |
| - 03 Built                             | 17 |
| How to represent information?          | 22 |
| - Organising the map                   | 23 |
| - Examples of representation           | 24 |

# Introduction

## Why this manual?

Maps are not simple representations of the real world on a much smaller scale. They are a tool to organize information. With maps, it become much easier to investigate a place's infrastructure, economy and settlement information, which are all very important facets of population and development situation.

Maps can also easily and concretely show change through time, and allow to understand one place's trend and plan for the future. They help you figure out where you are and how to get where you want to go.

While many data are available across different sectors and key actors, there is no official cartography which represents Somalia as it is now. In this sense, Somalia is, by many ways, an unexplored territory. The limitations in access of many parts of its extension made very difficult to provide updated, reliable and verified information from a spatial prospective.

With concrete improvements in the governance of the country, from the Federal level to the Federal Member States established in the last years, to the administrations at district and municipal level, the chance is to coordinate different level of spatial data and produce an updated cartography. This would contribute in an effective way to develop a shared understanding of the complexity of Somalia territory and support the country's development.

## What is the manual about?

The manual is meant to feed into a training course for base mapping in Somalia. It serves as an introduction for local government and other interested stakeholders, guiding through the different scales and themes relevant to the context, the different sources available, and different visualization requirements.

## Who is the target for this course?

This course is designed as an introductory training module, which would enable participants to equip themselves with foundation principles, further disseminate the knowledge or train others.

The end-users of the course are intended to be local government staff (ministries, district), as well as other stakeholders (e.g. NGOs and international agencies), particularly those engaged in development activities that deal with infrastructure, agriculture, hydrology, land administration, urban planning, solid waste management, or natural resource management.

The course assumes a basic knowledge of concept of Geographic Information systems (GIS) and the use of QGIS 3 (a free and open-source cross-platform GIS software). In selecting participants, ensuring geographical and gender distribution, a range of expertise and experience as well as diversity of ethnic and religious backgrounds would augment the mutual learning experience.

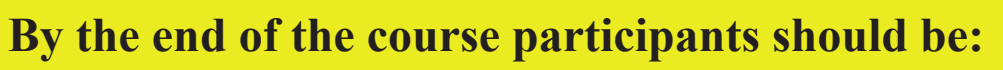

- familiar with
- aware of
- able to

## **Limitations**

The manual is structured to work with other material. That is:

- a set of base layers
- QGIS projects and styles

The layers made available are not meant to constitute to only source for the production of the maps, but they are the most updated publicly-available spatial layers sufficient for the elaboration of most of the thematic maps reputed necessary for a basic representation of the territory at district level. The training attendees will be able to collect further data and enrich their maps with ground-level information.

## **Building up local governments technical capacity**

This manual is part of a UN-Habitat strategy for building up capacity of local and state government in Somalia and laying the foundation for the establishment of functional urban development departments able to cope with the tremendous urban development challenges of the country. Mapping is only one of the technical skills at the base of urban planning. Others training developed in coordination with the current one are:

- Rapid urban profiling and land use mapping
- Urban risk mapping and resilience planning
- Roles and responsibilities in urban planning

# What to map?

Very first step is defining what to represent and at what scale, the drawing limits. Mapping cities through Geographic Information Systems (GIS) makes it possible to identify and work with different city areas of influence.

For this task, it is suggested to work in one of these two scales:

- **Regional scale (RS)**, which integrates the areas, cities and settlements that are less than an hour's drive from the studied city. It is considered that the average speed of a car on a National Road is approximately 70 km/hour. Therefore, an area of 75 km radius is established around the city.

- Urban Scale (US), which focuses on the urban area and its most immediate surroundings.

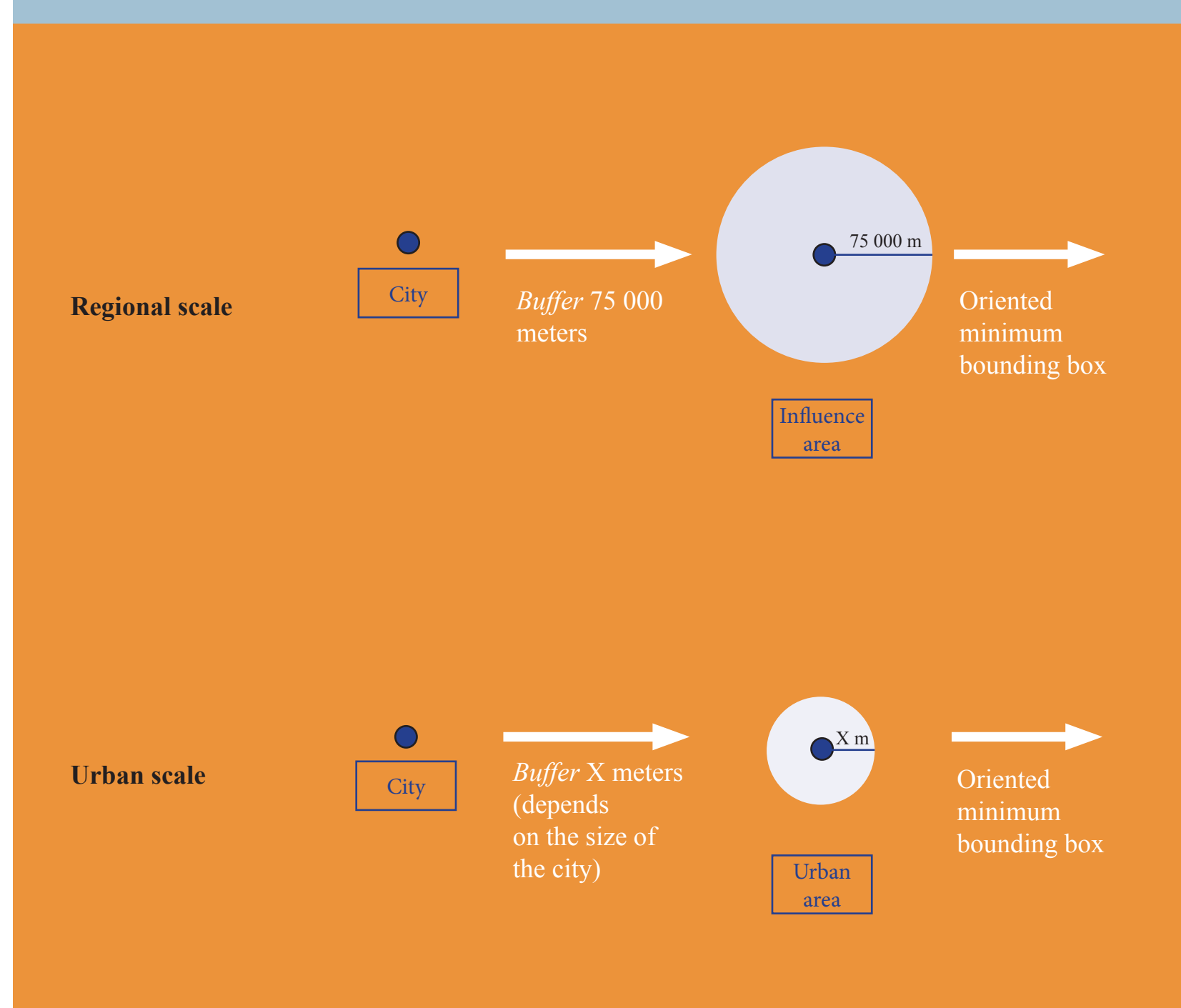

To do this, it is suggested to start from a layer of points that identifies the position of the city, creating a layer that identifies the area of study and simplifies the following steps. These cropping layers/bounding boxes define the boundaries of the site to be reviewed, and they also limit the working area if the data is too heavy to allow for a fluid workflow.

This work is not necessarily a linear process. Scale and limits could be modified based on new finding in the future.

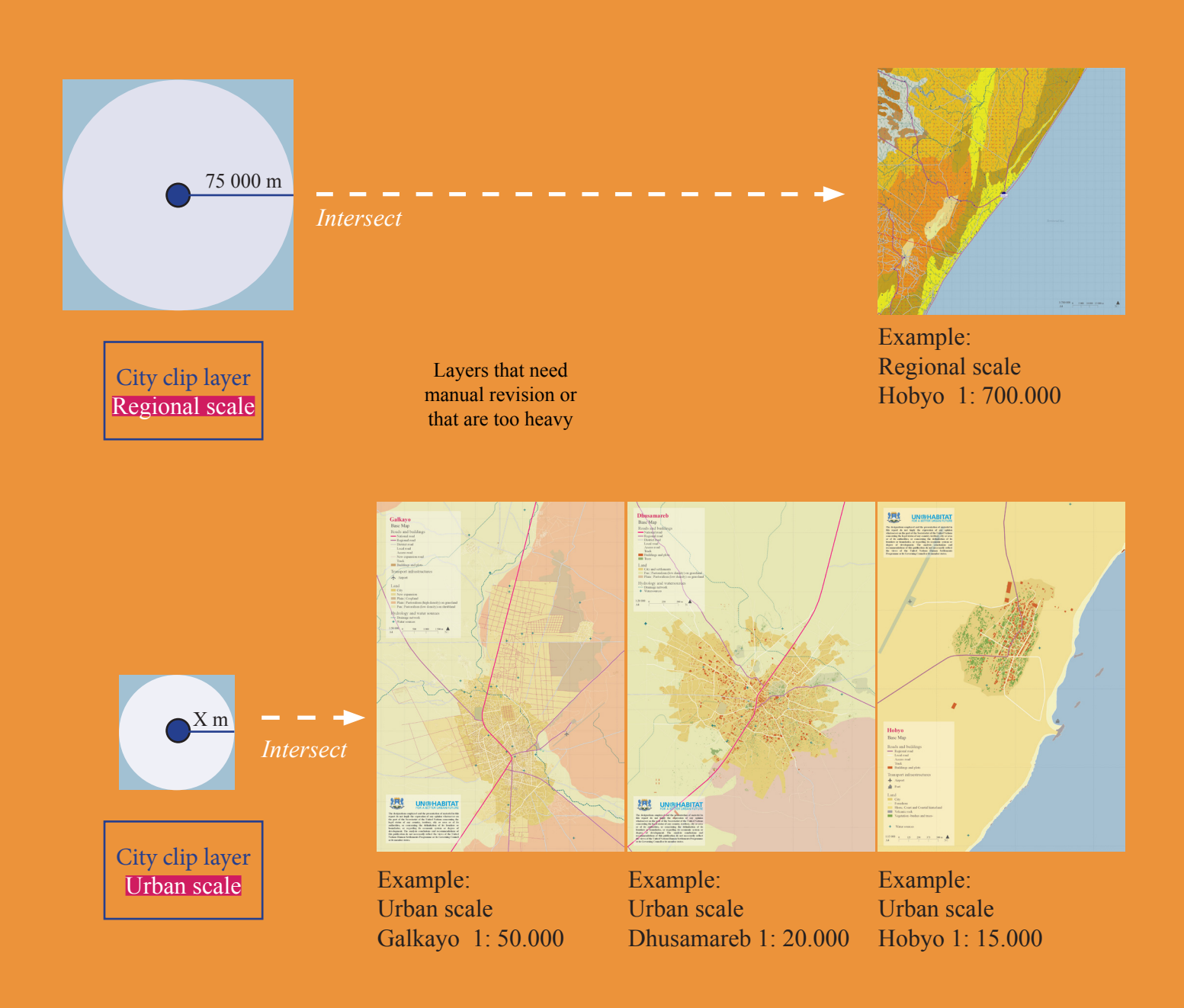

# How to map?

It is necessary to pre-select and prepare the information before starting to work with it. For this purpose, it is important to sort out the downloaded or received information from work layers into different folders -the information will be used later on the maps. This step provides a more organized arrangement of information and avoids having unused layers in the workspace. The separation of data is also useful in case of data loss or damage.

Once the information is downloaded, it is necessary to do a pre-selection by triage, processing the information. Later we will do an evaluation to decide which layers are needed. These layers will be extracted directly from the chosen source (and named according to the nomenclature defined in page 09), and projected in the chosen CRS.

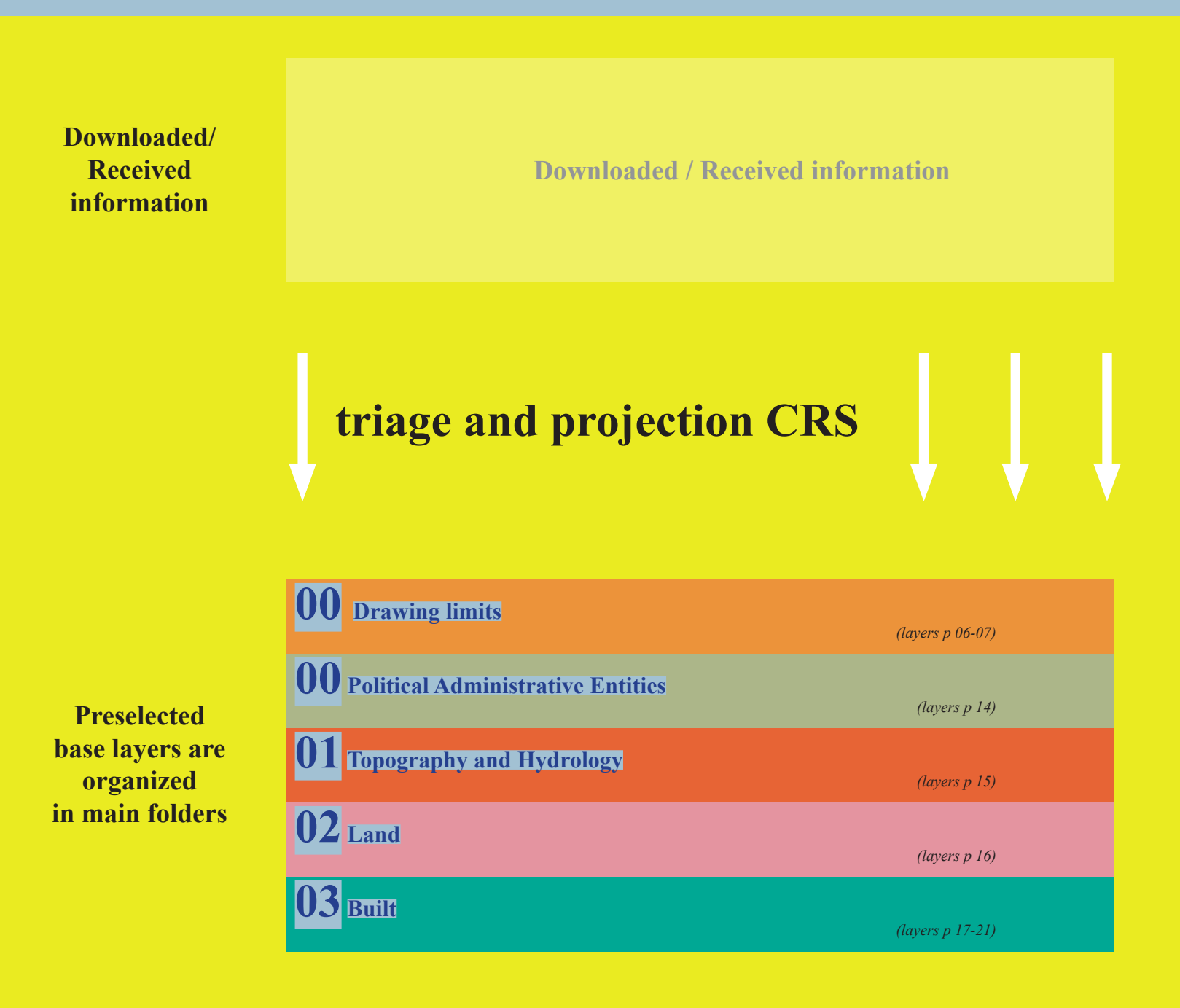

## Triage

Information triage is the selection of relevant information for the mapping. This requires opening each layer in QGIS and looking at both the visible information and the information present in the attribute tables. It is also necessary to download or choose some layers instead of others filtering by the latest update -which appears in the download portal. The most recent ones, or those with higher quality information, will be chosen to make the maps.

The scheme of page 07 shows the sources of the layers that were selected to make the working layers.

## **Projection in Coordinate Reference System (CRS)**

To avoid problems while working, every layer must be projected in CRS **WGS 84**/ **UTM 38N EPSG: 32638**. If layers are not projected it can be impossible to operate with them. For that it is important to choose in the Properties of QGIS project as Predefined Coordinate Reference System, WGS 84/ UTM 38N EPSG: 32638.

If a layer is correctly located but the CRS is not the chosen one it is necessary to (by right clicking on the layer), "Save as" (QGIS 2.18) or "Export" (QGIS 3.12) modifying the CRS of the layer.

If a layer is not corrrectly located it is necessary to, first, change its CRS (right clicking on the layer on "Properties") and change CRS; then, it is necessary to (by right clicking on the layer), "Save as" (QGIS 2.18) or "Export" (QGIS 3.12), modifying the CRS.

## **Data gathering**

| UN OCHA<br>https://data.humdata.org/<br>FAO SWALIM<br>https://spatial.faoswalim.org/layers/?limit=20&offset=0<br>FAO GEONETWORK<br>http://www.fao.org/geonetwork/sry/en/main.home                                                                                               | International<br>organizations                                                         |  |
|----------------------------------------------------------------------------------------------------|----------------------------------------------------------------------------------------|--|
| *for Landcover maps<br>GLOBAL SHELTER CLUSTER<br>https://cccm-cluster-somalia.github.io/OPSMAP/#moreinfo                                                                                                    |                                                                                        |  |
| HOTOSM<br>https://www.hotosm.org/<br>OSM<br>http://download.geofabrik.de/africa.html                                                                                                    | Open maps                                                                              |  |
| ALOS PALSAR ASF Data Search Vertex DEM 30M<br>https://search.asf.alaska.edu/<br>*needs registration<br><b>TANDEM-X DEM 90M</b><br>https://download.geoservice.dlr.de/TDM90/<br>recommended for basin scale hydrologic analysis *needs registration                              | Open datasets<br>from satellite<br>images                                              |  |
| Bing aerial<br>*With OpenLayers plugin<br><b>Google satellite</b><br>*With OpenLayers plugin<br>and registration in Google Cloud Platform with Gmail account to set up an API key<br>from "Maps JavaScript API"<br><b>Google Earth</b><br>https://www.google.com/intl/es/earth/ | Tracing /<br>Teledetection<br>from aerial<br>view                                      |  |
| ECONSERVICE AND ADD ADD ADD ADD ADD ADD ADD ADD ADD                                                                                                    | Open maps Open datasets from satellite images Iracing / Teledetection from aerial view |  |

10

Goverment

This manual is for base mapping. The layers made available are not meant to constitute to only source for the production of the maps, but they are the most updated publiclyavailable spatial layers (UN system, international organization and open sources) sufficient for the elaboration of most of the thematic maps reputed necessary for a basic representation of the territory at district level. The training attendees will be able to collect further data and enrich their maps with ground-level information.

| District   polygon |               |
|--------------------|---------------|
| Region   polygon   | 0             |
| State   polygon    | Administrativ |
| Country   polygon  | limits an     |
| Settlements point  | boundarie     |

| Digital elevation model -30M   raster 1B   30x30m |              |
|---------------------------------------------------|--------------|
| Hillshade   raster 1B   30x30m                    |              |
| Contour lines   line                              | Ω            |
| Drainage network   line                           | Tanagran     |
| Water ponds   polygon                             | and hydrolo  |
| Salty ground water sources   polygon              | und ny uroro |
|                                                   |              |

| Land form and use - RS*   polygon |  |
|-----------------------------------|--|
| Land cover -RS*   polygon         |  |
| Geology -RS*   polygon            |  |
| Land form and use - US*   point   |  |
| Trees -US* polygon                |  |

| Built   polygon                        |
|----------------------------------------|
| Areas   polygon                        |
| Facilities and infrastructures   point |
| Roads   line                           |
| Transport point                        |
| Water sources   point                  |
| IDP Camps   point                      |
| Historical - US*   polygon             |

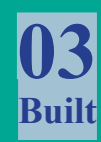

Land

In addition to the sources of data suggested, the layers could be completed with the information that country institutions could have.

d es

# How to organize information?

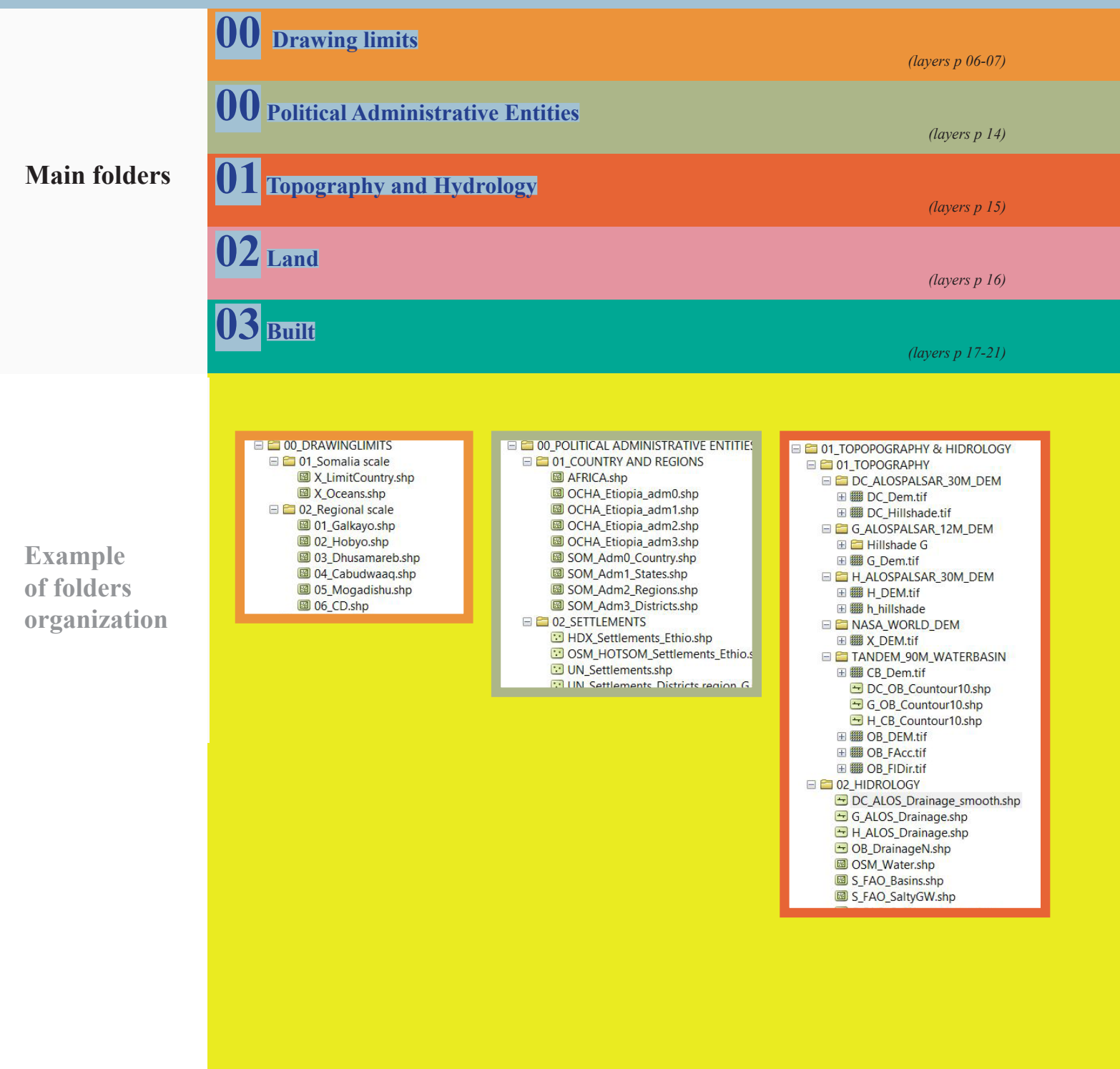

<sup>12</sup> 

\* Government should create a database to be upgrated and maintained of ground-level and validated data.

Inside every main folder the information can be organized by theme, according to the sources, or according to scale. This will vary depending on how the information was produced, on the availability and size of the information, or on the map needs.

#### Naming

However, it is always recommended to maintain the hierarchy in naming the files and folders as described below. This allows to retrace and identify the contents of the layer without opening it.

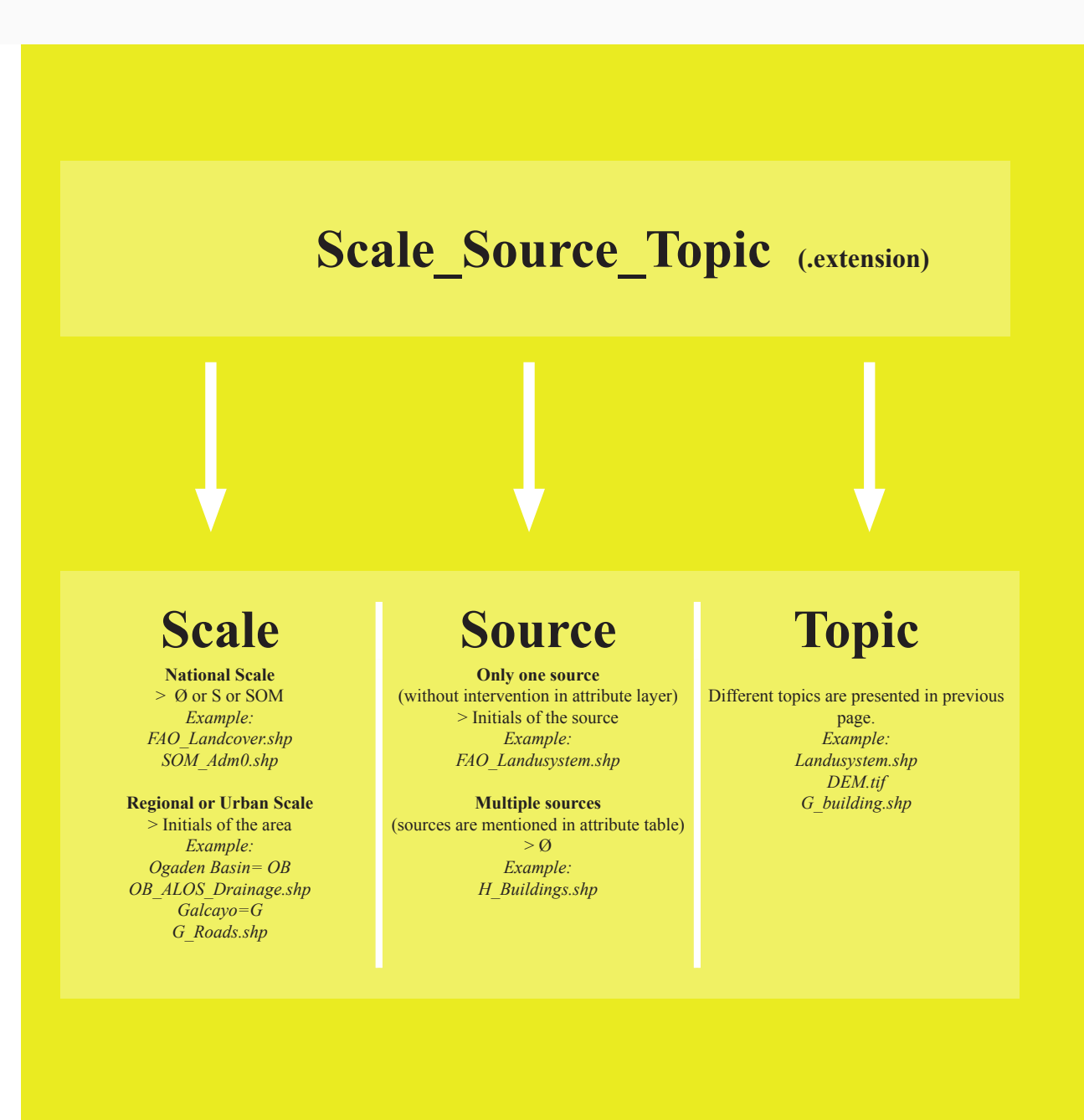

## **00** Political/Administrative Entities

This information is generally well organized, but national and regional boundaries can vary greatly depending on the source and the time of mapping.

In this document the border of Somalia is considered to be demilited by the administrative boundaries as made available by UN OCHA.

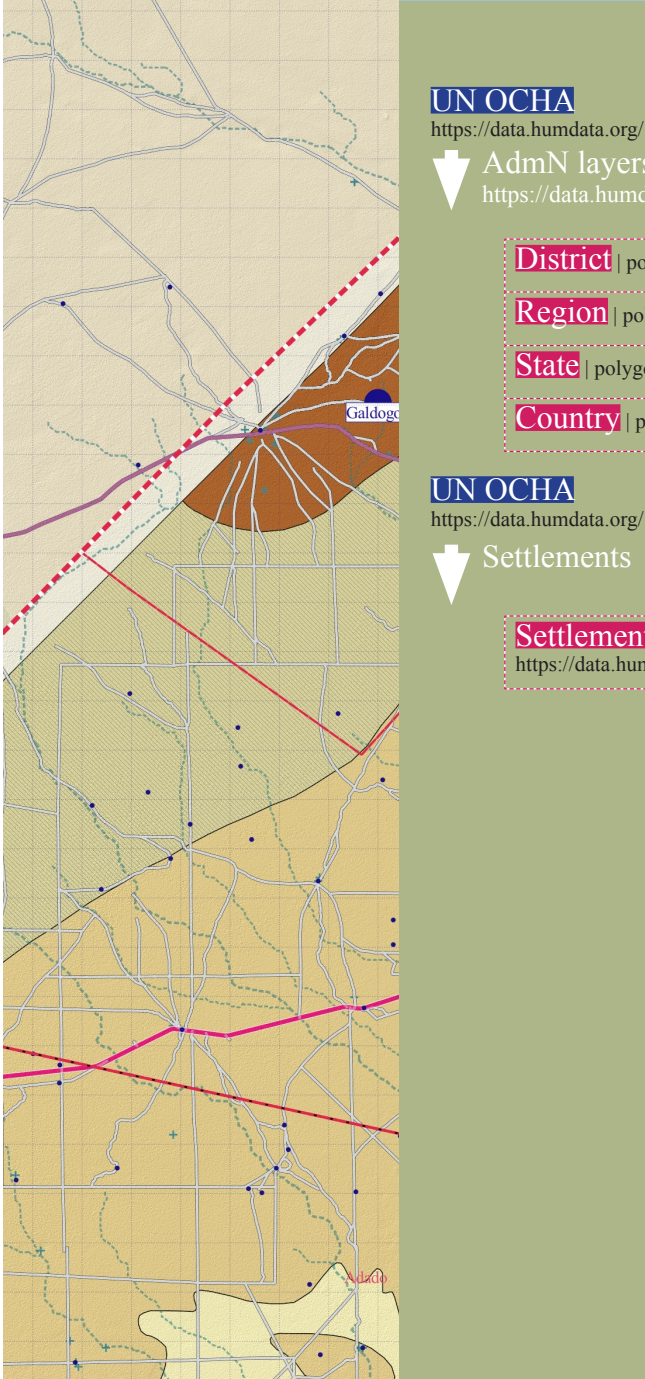

## District | polygon | Adm 3 Region | polygon | Adm 2 State | polygon | Adm 1 Country | polygon | Adm 0

Settlements point

https://data.humdata.org/dataset/somalia-settlements-p-coded-shapefile

The second second

12

C

## **01** Topography and hydrology

Hydrology and topography information is extracted from different DEM models. A first hydrological approach is made with TANDEM-X (cell size: 90 x 90 meters) information for the hole Ogaden Basen (and, partially, for the Central Coastal Basin). This information allows to extract countour lines for regional scale. A second and more precise hydrologic analysis to extract local drainage network is made with ALOS PALSAR DEM (cell size: 30 x 30 meters) from 2007 to 2011. The DEM also allows to extract Hillshade. Even if Ogaden Basin information is not represented on the maps, it allows for the study of hydrologically connected sites; this information is therefore available in the folders.

More information about accuracy of ALOS PALSAR for extracting Drainage network in arid and semi-arid environments:

> https://www.sciencedirect.com/science/article/pii/S221458181830212X

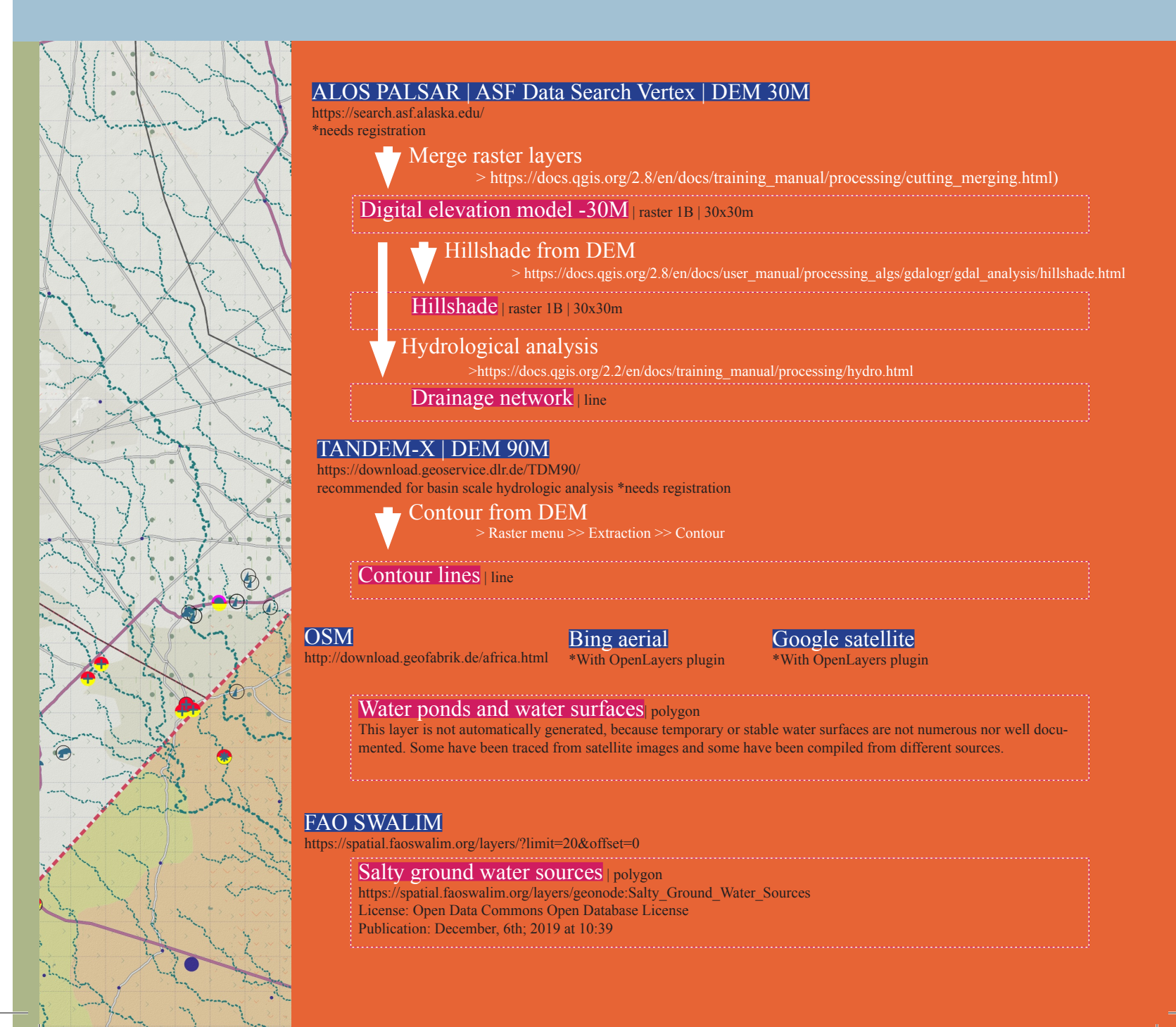

# 02 Land

Landscape information at regional level is obtained from FAO SWALIM and FAO Geonetwork. This information has a fairly high resolution, so at the closest scales it is necessary to adapt it to the actual scale of representation; either by integrating information sources that have a higher resolution, or tracing from aerial images or -if possible- by taking field data.

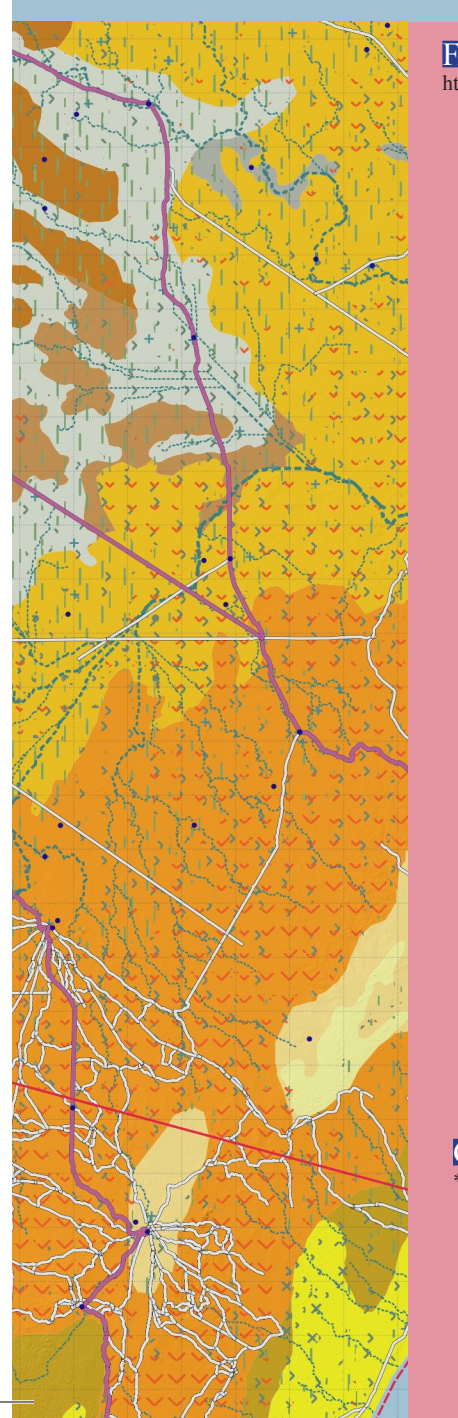

#### FAO SWALIM FAO GEONETWORK http://www.fao.org/geonetwork/srv/en/main.home https://spatial.faoswalim.org/layers/?limit=20&offset=0 Land cover -RS\* | polygon Land cover of Somalia | Globcover Regional (2005) http://www.fao.org/geonetwork/srv/en/metadata.show?currTab=simple&id=37207 Land cover of Ethiopia | Globcover Regional (2005) http://www.fao.org/geonetwork/srv/en/main.home?uuid=acdb1530-1840-4a91-a25e-09ee6e4d06e8 Publication: May, 11th; 2009 at 15:49 Resolution: 300 m Geology -RS\* | polygon Geology Abbate et al. (1993) https://spatial.faoswalim.org/layers/geonode:Geology\_Abbate\_et\_al\_1993#/ License: ? Publication: December, 11th; 2019 at 17:02 Landuse system | polygon Somalia Landuse system (2007) https://spatial.faoswalim.org/layers/geonode:SOM\_Landuse\_System\_FAOSWALIM2007#/ License: Open Data Commons Open Database License Publication: December, 3th; 2019 at 16:15 Landform | polygon Somalia Landforms (2008) https://spatial.faoswalim.org/layers/geonode:SOM Landforms FAOSWALIM20080#/ License: Open Data Commons Open Database License Publication: December, 3th; 2019 at 16:49 Land form and use - RS\* | polygon Cropland- RS\* | polygon Somalia Cropland GFSAD 30m 2015 https://spatial.faoswalim.org/layers/geonode:SOM\_Cropland\_GFSAD\_30m\_2015#/ Publication: December, 4th; 2019 at 17:28 Credits: GFSAD Land form and use - US\* | polygon Google satellite \*With OpenLayers plugin > https://docs.qgis.org/2.18/en/docs/user\_manual/processing\_algs/saga/imagery\_classification. html#supervised-classification Trees -US\* | polygon

# **03** Built environment

This folder contains information from different sources; aditionally, documentation is often not as thorough and well-organized. Therefore, it is proposed to not only perform a series of transformation operations, but also to create databases that allow the available information to be updated and represented in a homogeneous way. To this end, a series of fields have been created which are common to all the tables, and which allow a first approximation to an urban database.

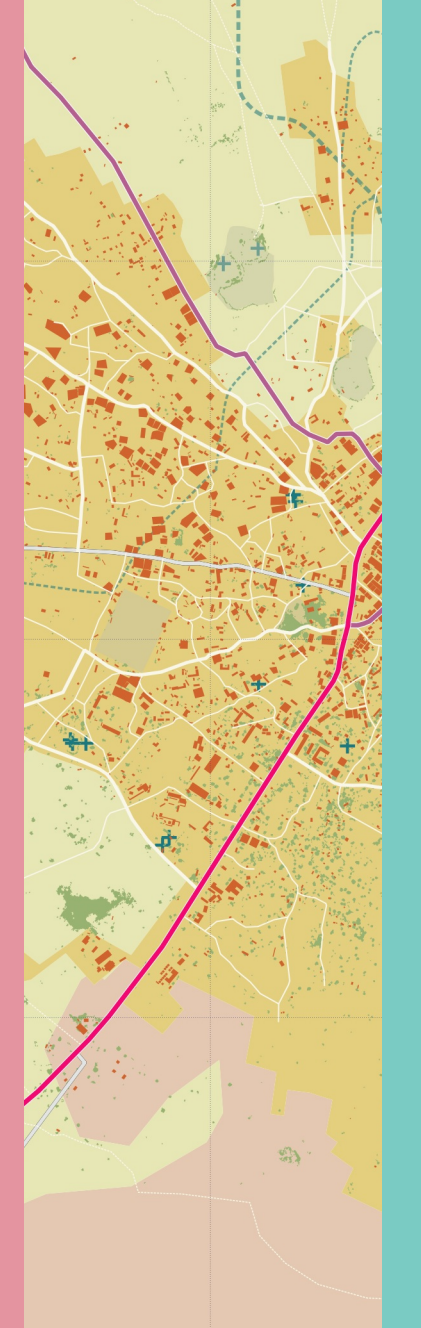

### Attribute table common fields

| GROUP                                              | ТҮРЕ                                                                                           | NAME                                                                                                    |
|----------------------------------------------------|------------------------------------------------------------------------------------------------|----------------------------------------------------------------------------------------------------|
| Generic object<br>selection                        | Specific type of object                                                                        | Official name / Other<br>known names -if<br>relevant-                                                                     |
| SOURCE_1                                           | SOURCE_2                                                                                       | DISTRICT                                                                                                    |
| Source that the<br>element was extracted<br>from   | Source quoted by<br>the first source from<br>which the element<br>was originally taken<br>from | Name of the district<br>where the element<br>resides                                                                      |
| REGION                                             | STATE                                                                                          | CURRENT_ST                                                                                                    |
| Name of the region<br>where the element<br>resides | Name of the state<br>where the element<br>resides                                              | R= Revised / It is<br>most likely to be at<br>this stage<br>NR= Needs revision /<br>It is unlikely to be at<br>this stage |

## Roads

Road information requires manual prioritization of transport routes. Although a large proportion of roads are found in OSM, there are often many problems with the road hierarchy. This requires consulting other sources - Aerial Bing, Google satellite and Google Earth - and comparing different readings of the road network.

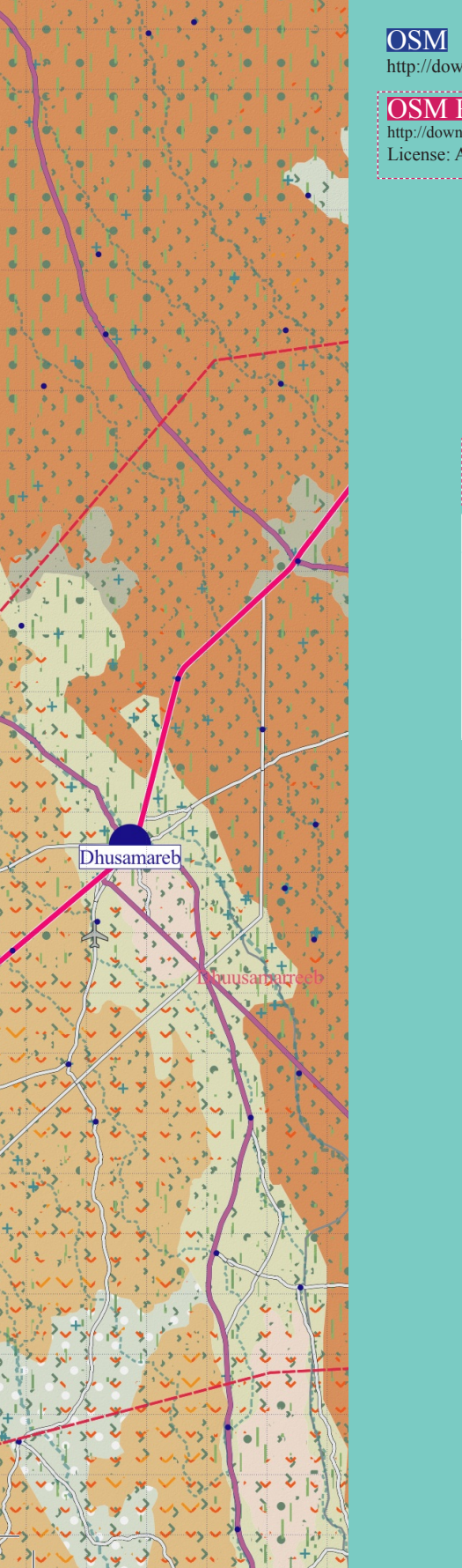

| Oads   line<br>bad.geofabrik.de<br>tribution-Sha    | e/africa/somalia<br>reAlike 2.0 G             | .html<br>eneric (CC BY-SA                                                                           | A 2.0)                                               |                                                                              |
|-----------------------------------------------------|-----------------------------------------------|----------------------------------------------------------------------------------------------------|------------------------------------------------------|------------------------------------------------------------------------------|
|                                                     | Bing ac<br>*With Oper                         | r <mark>ial</mark><br>nLayers plugin                                                                | Google satellite<br>*With OpenLayers plugin          | Google Earth and<br>Google Maps<br>https://www.google.com/<br>intl/es/earth/ |
|                                                     | Verify roa<br>Adapt roa                       | id hierarchy and<br>id hierarchy to p                                                               | trace roads if necessary.<br>roposed road hierarchy. |                                                                              |
| Roads   lin<br>Layer that co                        | Verify roa<br>Adapt roa<br>ne<br>ntains roads | Id hierarchy and did hierarchy to p                                                                 | trace roads if necessary.<br>roposed road hierarchy. |                                                                              |
| Roads   lin<br>Layer that co<br>GROUP               | Verify roa<br>Adapt roa<br>le<br>ntains roads | Id hierarchy and did hierarchy to p                                                                 | trace roads if necessary.<br>roposed road hierarchy. |                                                                              |
| Roads   lin<br>Layer that co<br>GROUP<br>Trunk road | Verify roa<br>Adapt roa<br>ne<br>ntains roads | Id hierarchy and<br>Id hierarchy to p<br>TYPE<br>> National road<br>> District road                 | trace roads if necessary.<br>roposed road hierarchy. |                                                                              |
| Roads   lin<br>Layer that co<br>GROUP<br>Trunk road | Verify roa<br>Adapt roa<br>ne<br>ntains roads | Id hierarchy and<br>Id hierarchy to p<br>TYPE<br>> National road<br>> District road<br>> Local road | trace roads if necessary.<br>roposed road hierarchy. |                                                                              |

## **Buildings**

Information on buildings and urban spaces is scarce and can be found in many different sources. That is why we propose a 4-layer organization. The work to be done consists of comparing the different databases and integrating the information available in these databases. In some cases the sources repeat information so it is necessary to check the information to avoid duplication.

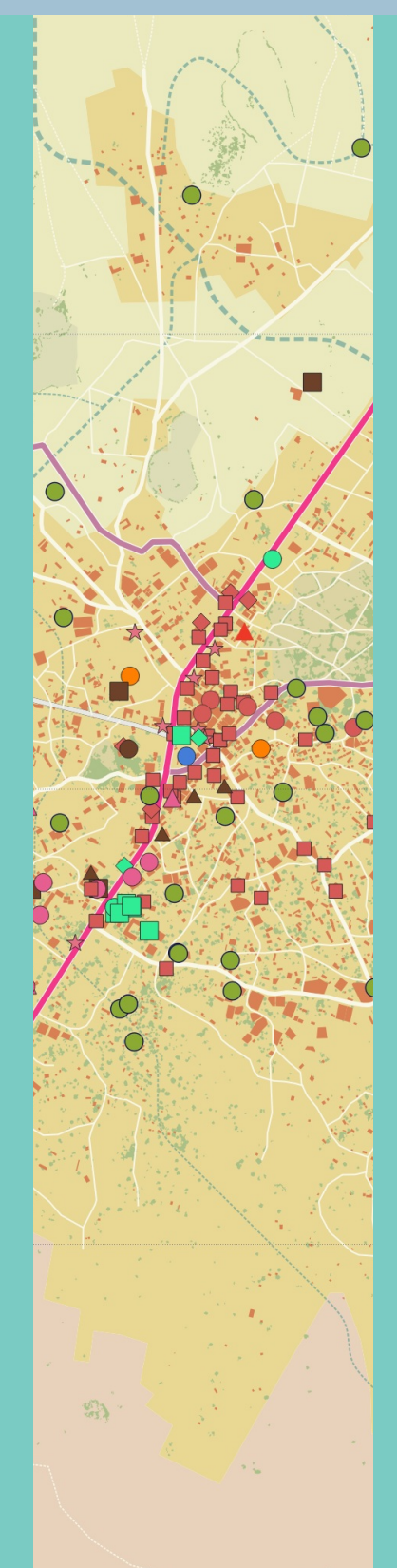

| HOTOSM<br>https://www.hotosm.org/                                                                                                    | OSM<br>http://download.geofabrik.<br>de/                                                                                                    | Google satellite<br>*With OpenLayers plugin                                                 | FAO SWALIM<br>https://spatial.faoswalim.<br>org/layers/?limit=20&off-<br>set=0 |
|----------------------------------------------------------------------------------------------------|----------------------------------------------------------------------------------------------------|---------------------------------------------------------------------------------------------|--------------------------------------------------------------------------------|
| Police stations   poin<br>Police stations in Somalia   https://spatial.faoswalim.org/lay<br>License: Open Data Commo<br>Publication: December, 3th;<br>Airfield UNSOS   p<br>Airfields in Somalia   UNSO<br>https://spatial.faoswalim.org/lay<br>License: Open Data Commo<br>Publication: December, 5th; | nt<br>UNSOS 2018<br>ers/geonode:SOM_Police_Stations<br>ons Open Database<br>2019 at 13:30<br>oint<br>OS 2007<br>ers/geonode:Airfields_UNSOS#/<br>ons Open Database<br>2019 at 20:33 | _UNSOS2018#/                                                                                |                                                                                |
| OSM Buildings                                                                                                    | 2017 at 20.55                                                                                                    |                                                                                             |                                                                                |
| http://download.geofabrik.de/afi                                                                                                    | nt<br>rica/somalia.html                                                                                                    |                                                                                             |                                                                                |
| License: Attribution-ShareA                                                                                                    | like 2.0 Generic (CC BY-SA 2                                                                                                    | .0)                                                                                         |                                                                                |
| OSM Facilities poly<br>http://download.geofabrik.de/afi<br>License: Attribution-ShareA                                                                                                    | gon and points<br>ica/somalia.html<br>like 2.0 Generic (CC BY-SA 2                                                                                                    | .0)                                                                                         |                                                                                |
| OSM Keligious pol-<br>http://download.geofabrik.de/afi<br>License: Attribution-ShareA                                                                                                    | ygon<br>ica/somalia.html<br>like 2.0 Generic (CC BY-SA 2                                                                                                    | .0)                                                                                         |                                                                                |
| HOTOSM Interes<br>https://data.humdata.org/org<br>License: Open Data Commo                                                                                                    | t points polygons and point<br>anization/hot<br>ons Open Database                                                                                                    | is                                                                                          |                                                                                |
| UNSOS Facilties                                                                                                    | polygon                                                                                                    |                                                                                             |                                                                                |
|                                                                                                    |                                                                                                    |                                                                                             |                                                                                |
| Organisation in new layers<br>nformation adding through<br>personal knowledge and                                                                                                    | and<br><sup>1</sup> L                                                                                                    | Built   polygon<br>ayer that contains buildings or pl                                       | ots of the city in polygons                                                    |
| nformation available in Ge<br>Earth and Google maps                                                                                                    | oogle 🛛 🖌                                                                                                    | <b>TEAS</b>   polygon<br>pen areas in the city with specifi                                 | c use such as parks, airfields                                                 |
| Google satellite<br>With OpenLayers plugin                                                                                                    |                                                                                                    | Tansport   points<br>ayer that contains points of airpo                                     | rts, harbors, and bus stations                                                 |
| Google Earth<br>https://www.google.com/<br>ntl/es/earth/                                                                                                    |                                                                                                    | acilities and infrastrue<br>ayer that contains points locating                              | <b>Ctures</b>   points<br>facilities and infrastructures                       |
| GROUP                                                                                                    | ТҮРЕ                                                                                                    |                                                                                             |                                                                                |
| Building<br>Educational<br>Health<br>Police Station<br>Religious                                                                                                    | <ul> <li>&gt; School / Community centre</li> <li>&gt; Hospital / Pharmacy / Healt</li> <li>&gt; Police station / Central polic</li> <li>&gt; Muslim / Mosque / Madrass</li> </ul>   | /Other<br>h care center / NGO health care<br>e station / Coast guard<br>a/ Place of Worship | cente / Other                                                                  |

- Community centre / Feeding centre / Food distribution center / Other
- > Playground / Stadium / Pitcl
- > Local government centre
- | > Hotel / Cafe / Market / Store / Money transfer office / Travel Agency / Bank
- | > Tower / Communication tower / Mast
- > Office
- > Cemetery
- | > Not classifie

## **Others**

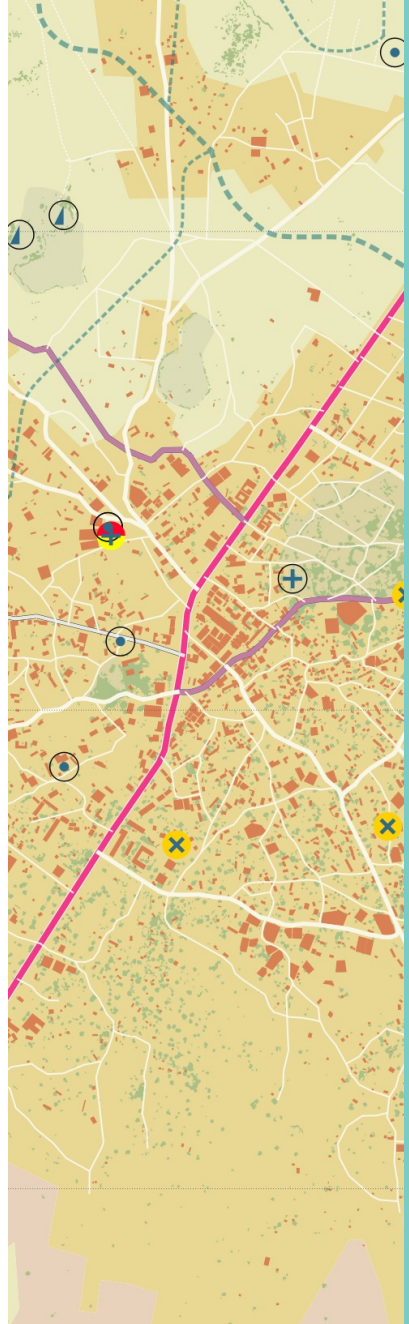

OSM

http://download.geofabrik.de/

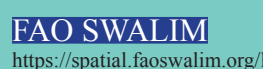

https://spatial.faoswalim.org/layers/?limit=20&offset=0

StrategicWater sources | point Strategic Water sources in Somalia | FAOSWALIM February 2018 https://spatial.faoswalim.org/layers/geonode:SOM\_Strategic\_Water\_Sources\_Feb2018#/ License: Open Data Commons Open Database Publication: September, 26th; 2019 at 13:30

OSM Facilities | line http://download.geofabrik.de/africa/somalia.html

License: Attribution-ShareAlike 2.0 Generic (CC BY-SA 2.0)

Fusing two layers after verifying that some points do not refer to the same point. If this is the case, only include the point from Strategic water sources. Include as well all the fields present in the Strategic Water Sources map. Points classified by OSM as "Water Well" are classified as "Not classified".

#### Water sources | point

Layer that contain water sources and data about its maintenance and quality

| GROUP        | ТҮРЕ                                                                                                    |
|--------------|----------------------------------------------------------------------------------------------------|
| Water source | <ul> <li>&gt; Berkad</li> <li>&gt; Borehole</li> <li>&gt; Dam</li> <li>&gt; Dug well</li> <li>&gt; Water tower</li> <li>&gt; Other</li> <li>&gt; Not classified</li> </ul> |

ıdug

Must

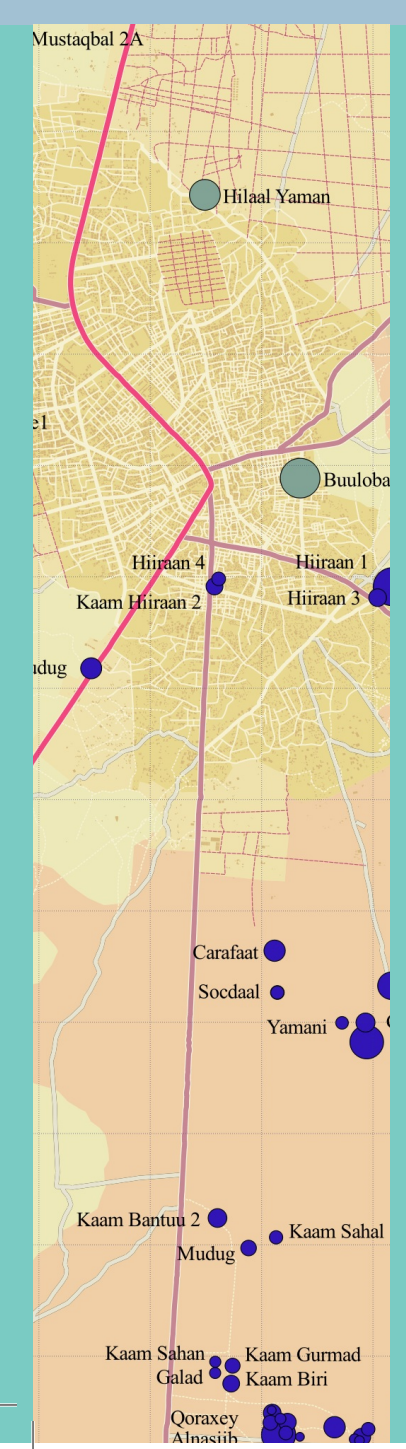

## GLOBAL SHELTER CLUSTER https://cccm-cluster-somalia.github.io/OPSMAP/#moreinfo

#### IDP Camps | point

#### Google Earth https://www.google.com/intl/es/earth/

## Other sources

Paper maps etc

- Historical US\* | polygon

# How to represent information?

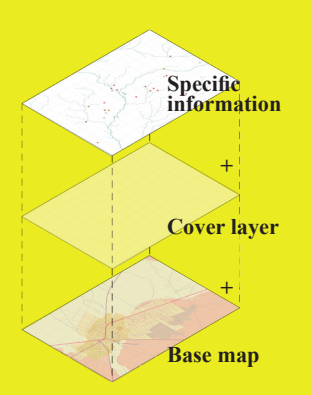

Plan representation always starts from the Base maps, both on **regional scale (US)** and **urban scale (RS)**. In the rest of the maps, certain layers are included or highlighted to give rise to specific content maps.

**Specific information**: layers with specific information wishing to be presented in each map (facilities, watersources, IDP Camps, etc).

**Cover layer**: we can apply the City clip layer used to define the drawing limits (pg 09) with a transparency. Overlapping this cover layer will facilitate reading the specific information above the base map.

**Base map**: it is recommended to remove the layers of the base map that do not contribute to the reading of each case.

except Water sources and drainage

| <b>1.0.Base map*US</b><br>includes | <b>1.1.Facilities</b><br>includes | <b>1.2.Hidrology</b><br>includes | <b>1.3.IDP Camps</b><br>includes | 1.4. Urban<br>growth |
|------------------------------------|-----------------------------------|----------------------------------|----------------------------------|----------------------|
| -from top to down-                 | -from top to down-                | -from top to down-               | -from top to down-               | includes             |
| AdmN                               | Facilities and                    | Water sources                    |                                  | -from top to down-   |
| Area                               | infrastructures                   | -represented three times,        |                                  | 5 1                  |
| Buildings                          | -with different codes for         | showing both water source type   | IDP Camps                        | Historical           |
| Trees                              | differents groups and selected    | and water quality indicators-    | -size of the location depending  |                      |
| Transport                          | types-                            | Water drainage                   | on the population of the camp-   |                      |
| Roads (all)                        | Regional scale                    | water uramage                    |                                  |                      |
| Water sources                      | (Transparency)                    |                                  |                                  |                      |
| Water drainage                     |                                   |                                  |                                  |                      |
| Landform and use * US              | Base map*US                       | Base map*US                      | Base map*US                      | Base map*US          |

2.0. Base map\*RS

includes

-from top to down-AdmN Settlements Transport Roads Only truck roads Hillshade Water sources Water drainage Landcover Landform and use \* RS 2.1.Hidrology

-from top to down-

Water sources represented three times, showing both water source type and water quality indicators-Water drainage

Regional scale (Transparency)

## Base map\*RS

except Water sources and drainage

2.2.Topographic includes

-from top to down-

Base map\*RS instead of Land layers DEM represented with a color

gradient -the same for all the maps2.3.Geology includes

-from top to down-

Base map\*RS instead of Land layers

## Geology

represented with the same colours and codes than Geology map in SWALIM Atlas of Water and Land

1

## **Organising the map**

Information on buildings and urban spaces is scarce and can be found in many different sources. That is why we propose a 4-layer organization. The work to be done consists of comparing the different databases and integrating the information available in these databases. In some cases the sources repeat information so it is necessary to check the information to avoid duplication.

#### Legend Map content

The symbology stablished for each of the layers (roads, buildings, water sources, etc), can be copy from one project map to another: - By right clicking Style/Copy Style on the layer that we want to copy and Style/Paste Style on the recipient layer. - By saving the style as a new template in Layer Properties/ Symbology/Style/Save Style. Dhusamareb Base Map

Roads and buildings

National road
 Regional road

District road Local road

Access road

City and settlements

Drainage network
 Watersources

Hydrology and water sources

Pan | Pastoralism (low density) on grassland Plain | Pastoralism (low density) on grassland

Track Buildings and plot

Trees

Land

1:20 000

\*

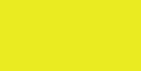

**Page Format** 

Scale

North

Map —

## Additional information

Logos, crédits, sources, disclaimer, authors, etc).

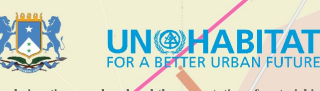

H

The designations employed and the presentation of material in this report do not ipply the expression of any ophion whatsaever on the part of the Secretariat of the United Nations concerning the least status of any country, territory, city or area or of its authorities, or concerning the delimitation of its frontiers or boundaries, or regarding its economic system or degrees of development. The analysis conclusions and recommendations of this publication do not necessarily reflect the views of the United Nations Human Settlements Programme or its Governing Council or its member states. 23

## **Examples of representation**

## **URBAN SCALE**

1.0 Base map 1.1 Facilities 1.2 Hydrology 1.3 IDPCamps 1.4 UrbanGrowth

## **REGIONAL SCALE**

2.0 Base map 2.1 Hydrology 2.2 Topographic 2.3 Geology

## Urban scale 1.0 Base Map

#### Layers used -from top to down-AdmN Transport Water sources Roads (all) Buildings Area Trees Water drainage Landform and use \* US

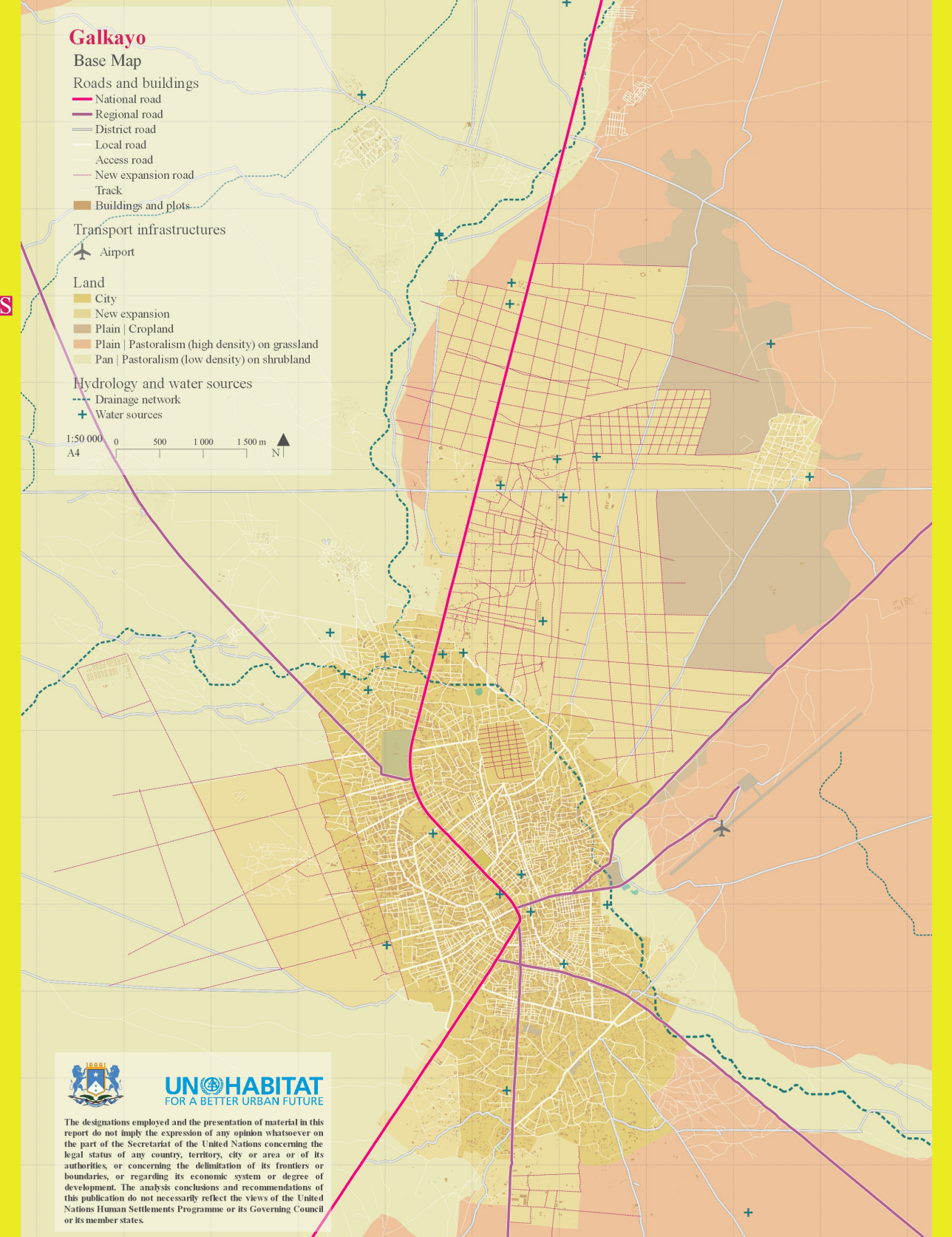

## Urban scale 1.1 Facilities

4

## Layers used

-from top to down-

## Facilities and

infrastructures -with different codes for differents groups and selected types-

Regional scale (*Transparency*)

**Base map\*US** 

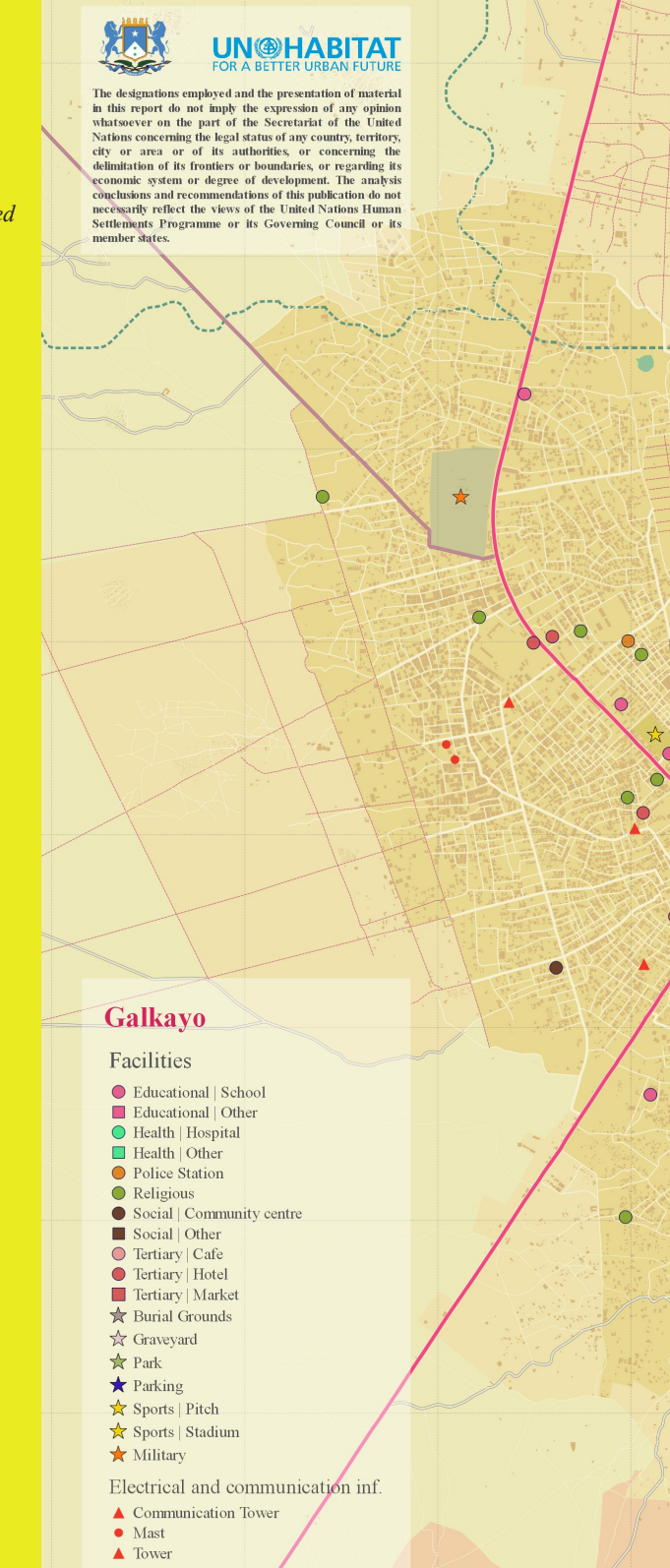

750 1 000 m

1:30 000 0

A4

250 500

00

\*

C

N

125 AN

## Urban scale 1.2 Hydrology

## Layers used

-from top to down-

#### Water sources

-represented three times, showing both water source type and water quality indicators-

#### Water drainage

**Base map\*US** except Water sources and drainage

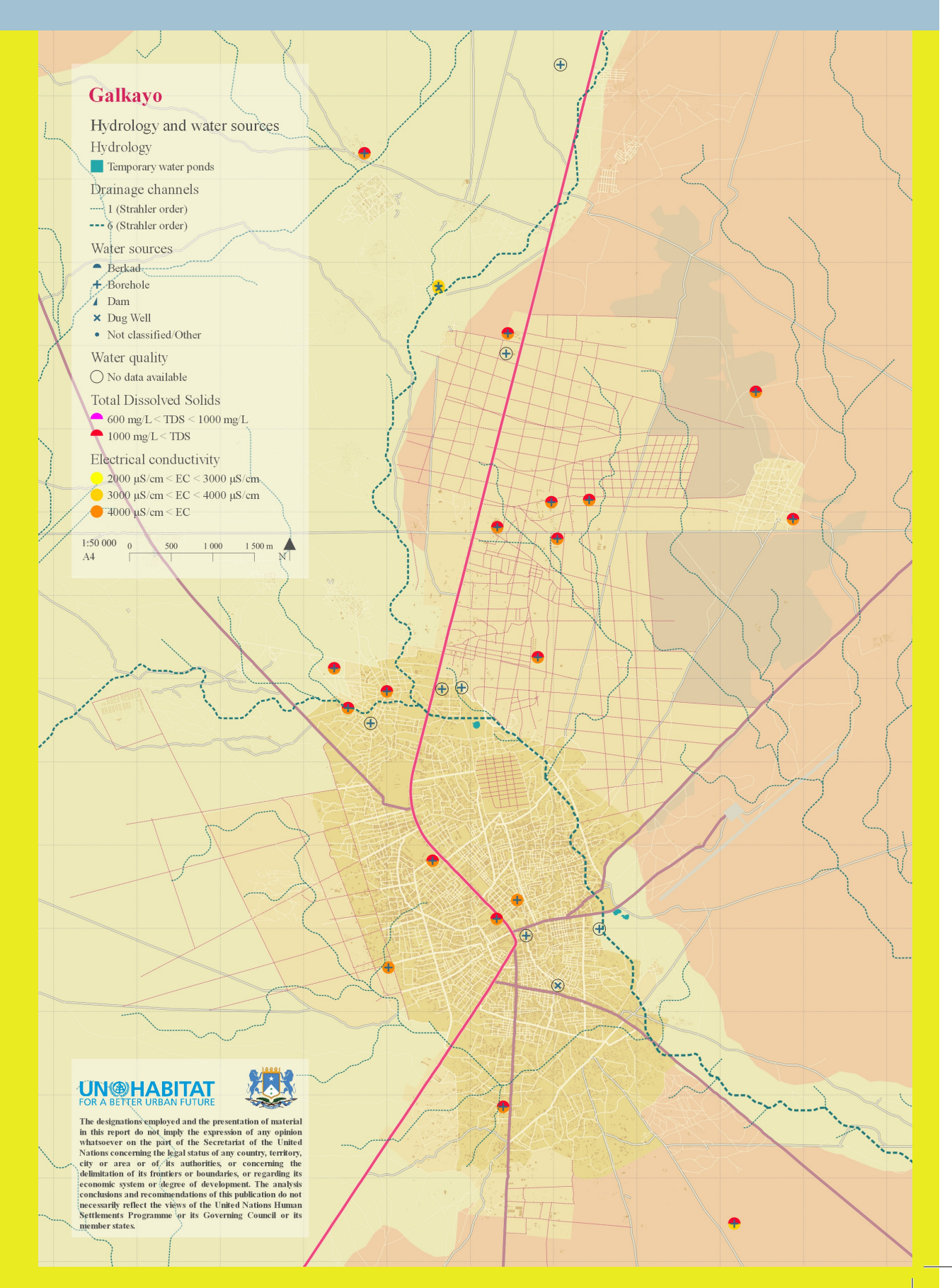

## Urban scale 1.3 IDP Camps

### Layers used

-from top to down-IDP Camps -size of the location depending on the population of the camp-

#### **Base map\*US**

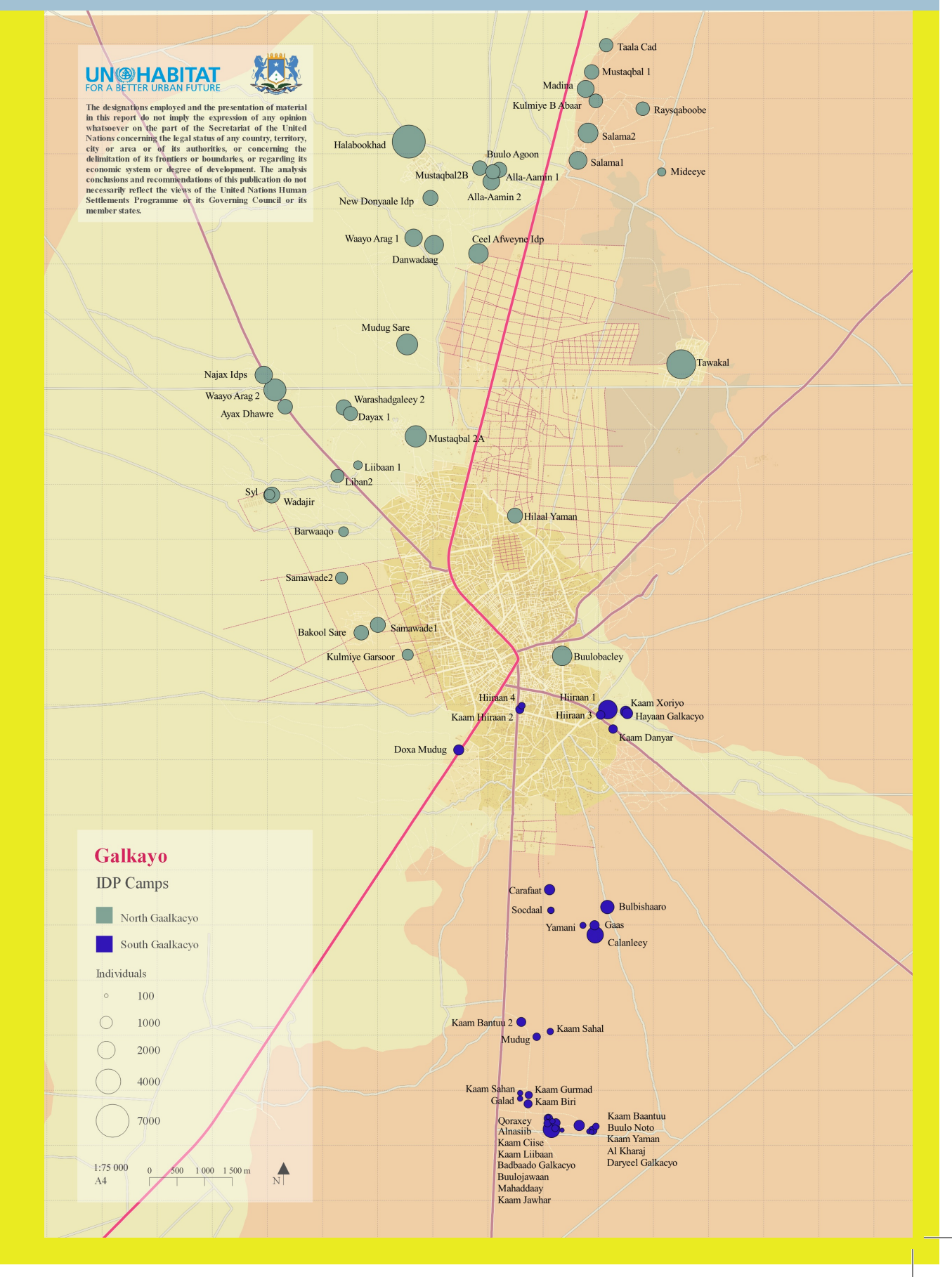

## Urban scale 1.4 Urban growth

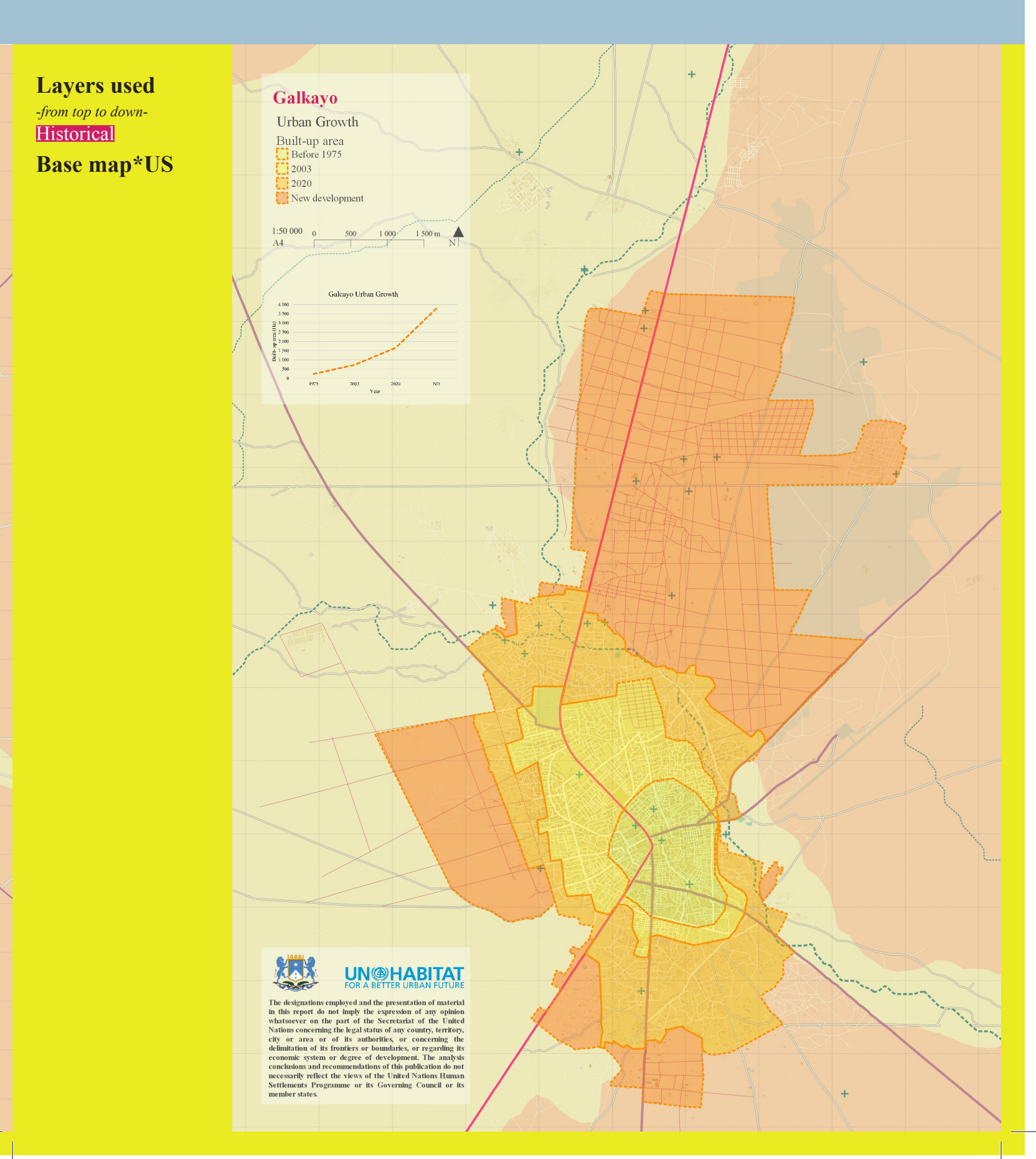

## Regional scale 2.0 Base map

## Layers used

#### -from top to down-AdmN Settlements Transport Roads Only truck roads Hillshade Water sources Water drainage Landcover Landform and use \* RS

#### Galkayo

#### Base Map | Regional scale Borders and limits Drainage network and water sources National border ----- Channels Regional limit + Water sources District limit Land cover Settlements Regional Capital Regional Capital District Capital > Closed to open herbaceous veg

# Settlement Roads Regional road District road Airports

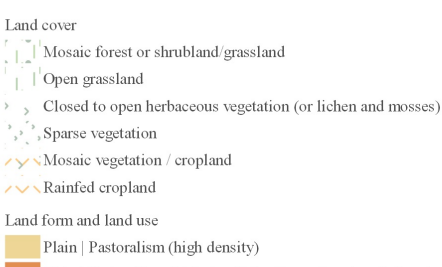

Plain | Pastoralism (high density) Plain | Pastoralism (high density) with scattered oasis farming Pan | Pastoralism (low density) with scattered oasis farming in a gypsiferous surface

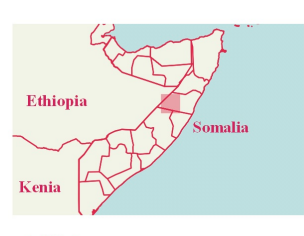

## FOR A BETTER URBAN FUTURE

The designations employed and the presentation of material in this report do not imply the expression of any opinion whatsoever on the part of the Secretariat of the United Nations concerning the legal status of any country, territory, city or area or of its authorities, or boundaries, or regarding its conomic system or degree of development. The analysis conclusions and recommendations of this publication do not necessarily reflect the views of the United Nations Human Settlements Programme or its Governing Council or its member states.

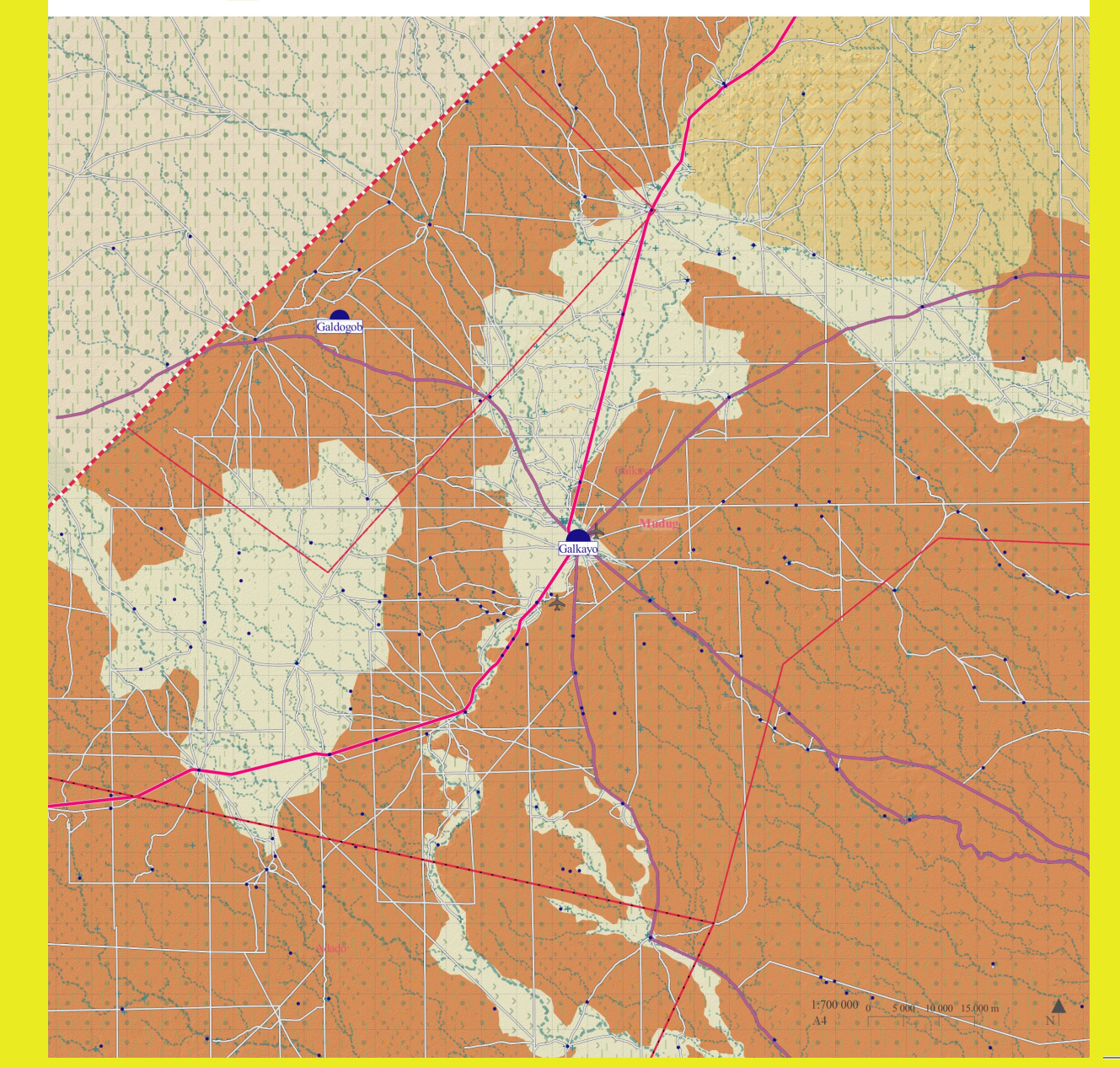

## **Regional scale** 2.1 Hydrology

## Layers used

#### -from top to down-

Water sources

represented three times, showing both water source type and water quality indicators-

Water drainage Regional scale

(Transparency)

Γ

)f (y

or or e d y n is

Base map\*RS

except Water sources and drainage

### Galkavo

| Gainayo                                  |                                                             |
|------------------------------------------|-------------------------------------------------------------|
| Hydrology and water sources   F          | Regional scale                                              |
| Drainage network -Strahler order-        | Water quality                                               |
| 3                                        | 🔿 No data available                                         |
| 4                                        | Total Dissolved Solids (TDS)                                |
| 5                                        | $\frown$ 600 mg/L < TDS < 1000 mg/L                         |
| 6                                        | 1000 mg/L < TDS                                             |
| 7                                        | Electrical conductivity                                     |
| Water sources                            | $\bigcirc$ 2000 $\mu$ S/cm $\leq$ EC $\leq$ 3000 $\mu$ S/cm |
| <ul> <li>Berkad</li> </ul>               | $\bigcirc$ 3000 µS/cm $\le$ EC $\le$ 4000 µS/cm             |
| + Borehole                               | 4000 μS/cm ≤ EC                                             |
| / Dam                                    | Salty Ground Water Sources                                  |
| ★ Dug Well                               |                                                             |
| <ul> <li>Not classified/other</li> </ul> |                                                             |
|                                          |                                                             |

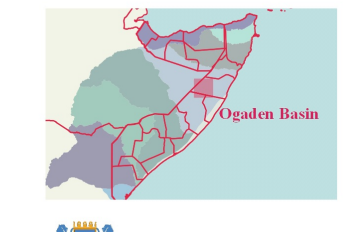

**UN@HABITAT** 

The designations employed and the presentation of material in this report do not imply the expression of any opinion whatsoever on the part of the Secretariat of the United Nations concerning the legal status of any country, territory, city or area or of its authorities, or concerning the delimitation of its fromitiers or boundaries, or regarding its conomic system or degree of development. The analysis conclusions and recommendations of this publication do not necessarily reflect the views of the United Nations Human Settlements Programme or its Governing Council or its member states.

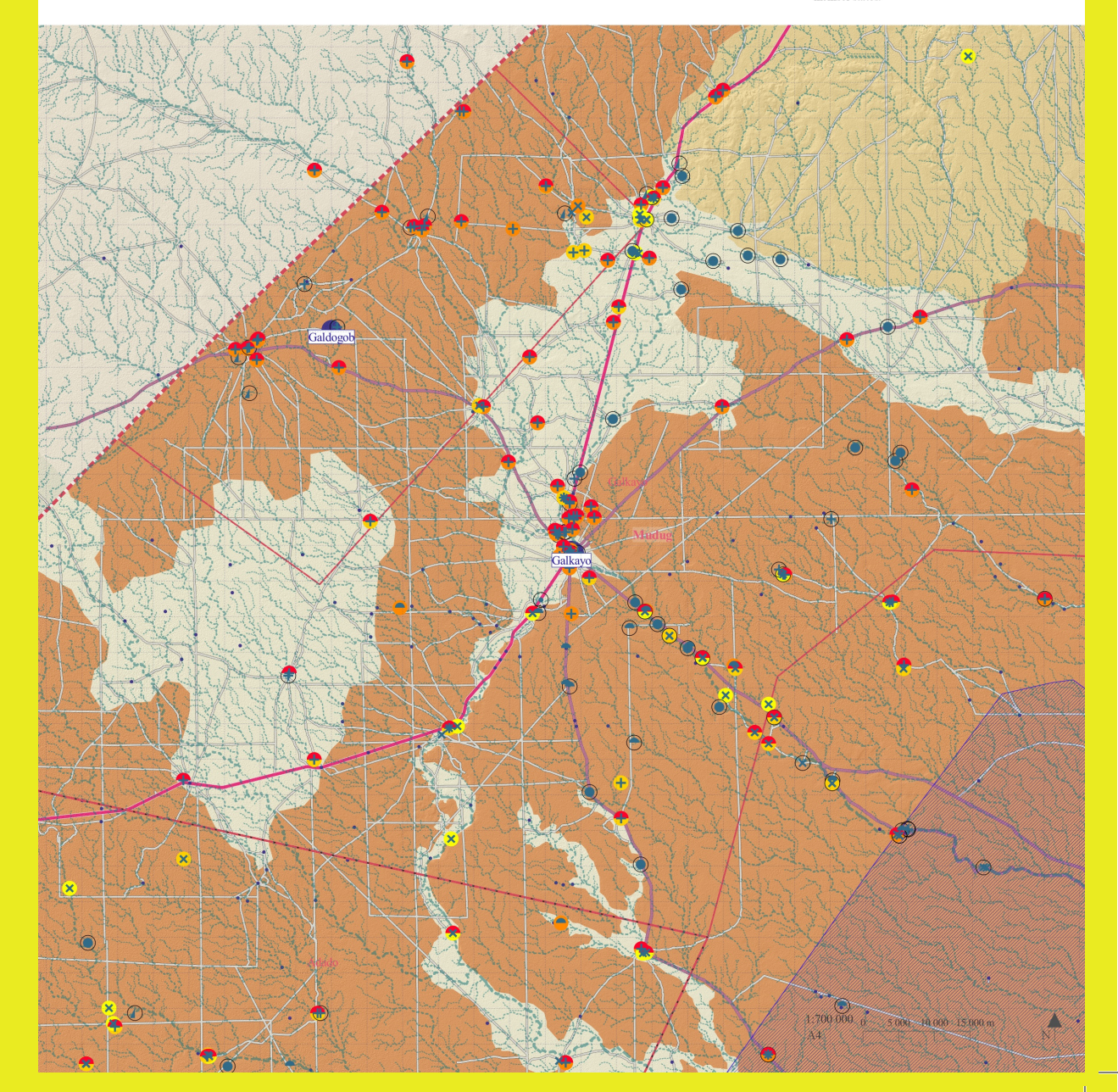

## **Regional scale 2.2 Topographic**

## Galkayo Layers used Topographic map | Regional scale -from top to down-Countour lines Base map\*RS instead of Land layers -10 meters - 50 meters DEM Elevation represented with a color UN@HABITAT 200 meters gradient The designations employed and the presentation of material in this report do not imply the expression of any opinion whatsoever on the part of the Secretariat of the United Nations concerning the legal status of any country, territory, city or area or of its authorities, or concerning the delimitation of its frontiers or boundaries, or regarding its economic system or degree of development. The analysis conclusions and recommendations of this publication do not necessarily reflect the views of the United Nations Human Settlements Programme or its Governing Council or its member states. -the same for all the maps 300 meters 400 meters 500 meters ald 1:700 000 A4

## Regional scale 2.3 Geology

## Layers used

-from top to down-

## Base map\*RS instead of Land layers

#### Geology

iy or or e id ly n ts represented with the same colours and codes than Geology map in SWALIM Atlas of Water and Land

#### Galkayo

Geological Map | Regional scale

Pleistocene to Present

Qa | Sands and gravels filling main ephermal streams

Central and Southern Somalia Sedimentary Cover and associated volcanic rocks

|  | Late Neocene to Present       |
|--|-------------------------------|
|  | Oligocene to early<br>Miocene |
|  | Maastrichtion                 |

Qqy | Gypsiferous crust deposits alternating with fluviolacustrine clays, sometimes with sepiolites (Ceel Buur) and calcretes with carnolite (Dhuusa Marreeb) Mudug Succession OMmb | Gypsiferous sands and sandy clays, limestones, basalts found in wells (continental "Mudug Beds") OMbi | Limestones often karstified, marty limestones, and marts (Basal Limestone')

Maastrichtian to Early Miocene Webi Shabeli (Webi Shabeelle) Succession
Ea | Auradu Limestone: shelf limestones, often nodular, with corals, pelecypods and foraminifera, and intercalations of marls and cherts

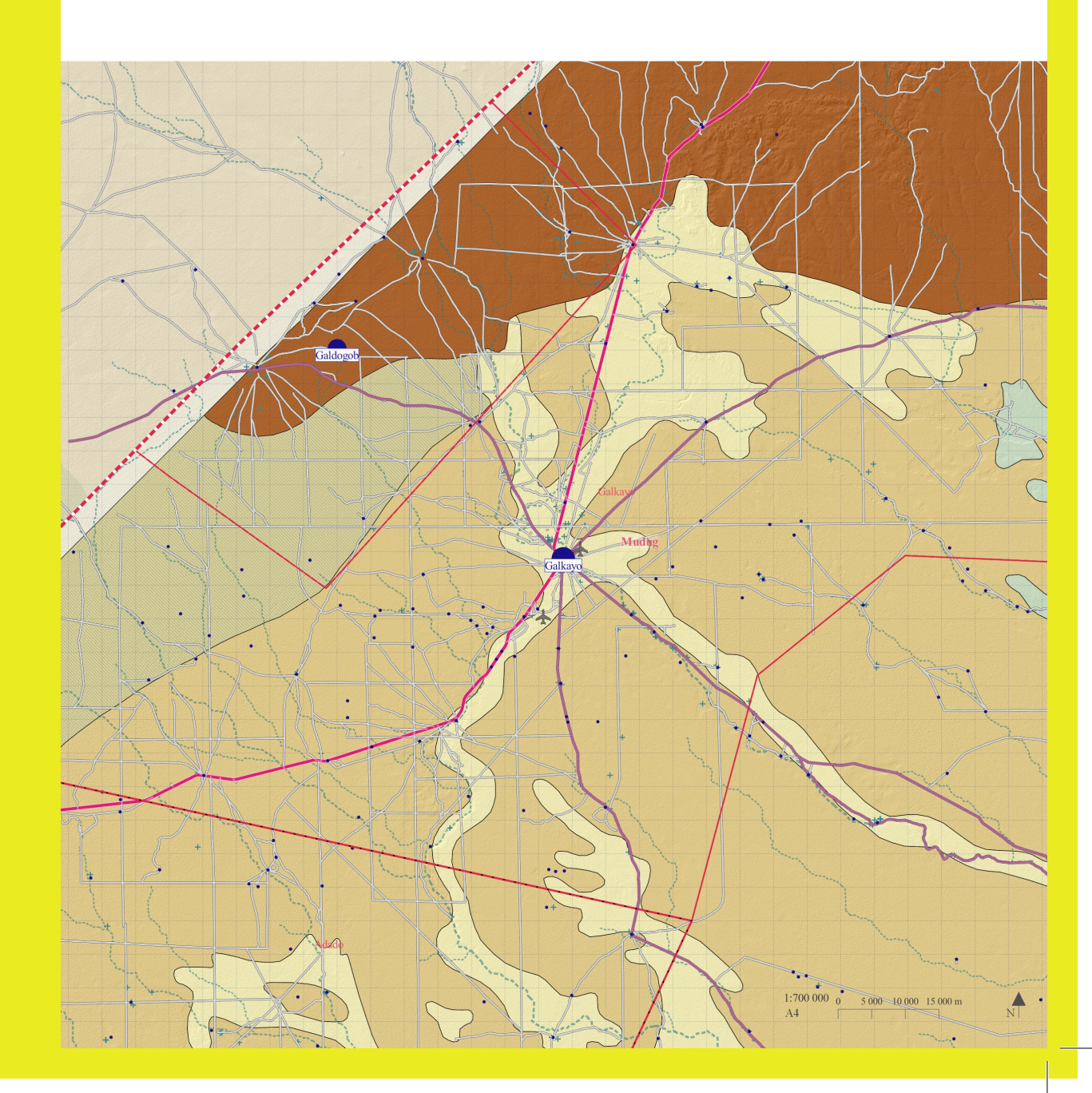

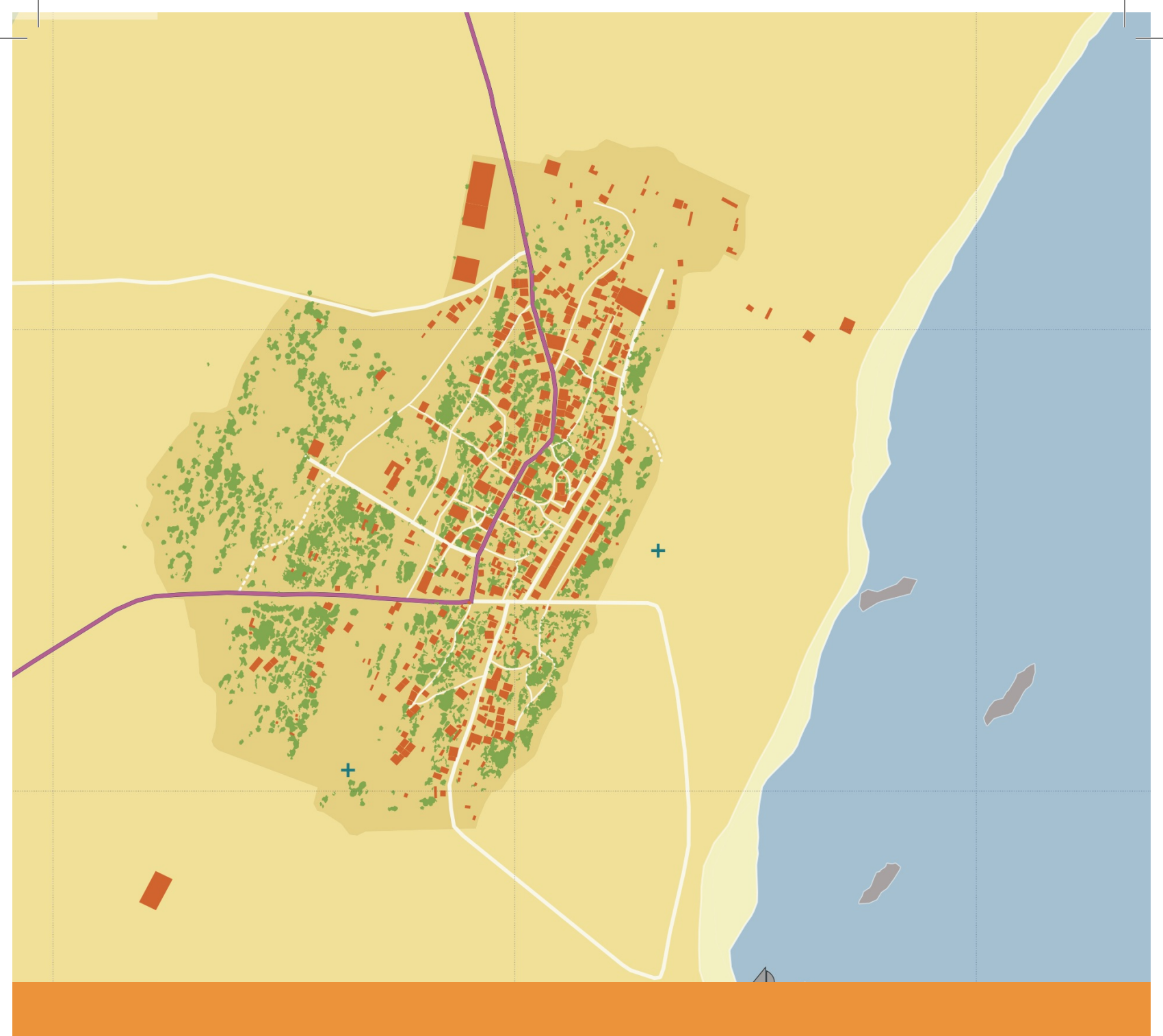